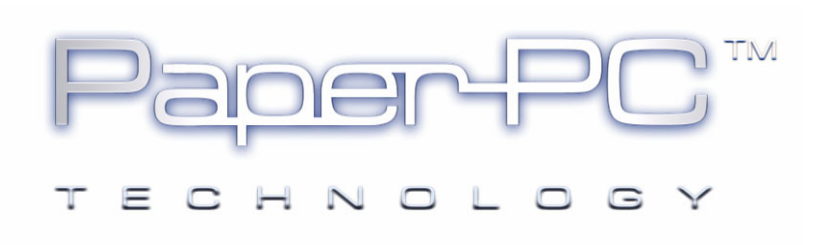

## APPARIEMENT BLUETOOTH

## STYLO NUMERIQUE / TELEPHONE MOBILE

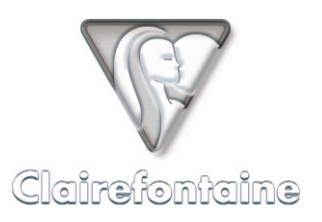

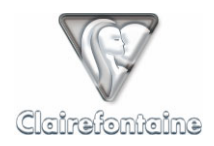

Copyright © 2005 Metalinks. Tous droits réservés.

La reproduction, le transfert, la distribution ou le stockage d'une partie ou de la totalité du contenu de ce document, sous quelque forme que ce soit, sans l'autorisation écrite préalable de Metalinks est interdite.

PaperPC et MyNotes sont des marques déposées de Metalinks. Nokia est une marque déposée de Nokia Corporation. Microsoft est une marque déposée de Microsoft Corporation. Bluetooth est une marque déposée de Bluetooth SIG, Inc. Les autres noms de produits et de sociétés mentionnés dans ce document peuvent être des marques commerciales ou des noms de marques de leurs détenteurs respectifs.

L'utilisation de certains produits ou services décrits dans ce document peut nécessiter la souscription à un abonnement payant. La disponibilité de certains produits ou services décrits dans ce document peut varier suivant les configurations et les matériels. L'utilisation des services PaperPC emporte l'adhésion aux Conditions d'Utilisation du Service (CUS), consultables à l'adresse :

http://www.clairefontaine-paperpc.com/mynpublic2/html/fr/cus.html

Metalinks applique une méthode de développement continu. Par conséquent, Metalinks se réserve le droit d'apporter des changements et des améliorations à tout produit décrit dans ce document, sans aucun préavis.

Metalinks ne peut en aucun cas être tenue pour responsable de toute perte de données ou de revenu, ainsi que de tout dommage particulier, incident, consécutif ou indirect.

Le contenu de ce document est fourni "en l'état". À l'exception des lois obligatoires applicables, aucune garantie sous quelque forme que ce soit, explicite ou implicite, y compris, mais sans s'y limiter, les garanties implicites d'aptitude à la commercialisation et d'adéquation à un usage particulier, n'est accordée quant à la précision, à la fiabilité ou au contenu du document. Metalinks se réserve le droit de réviser ce document ou de le retirer à n'importe quel moment sans préavis.

Pour vous assurer de la disponibilité des produits, qui peut varier en fonction des régions, rendezvous le site :

http://www.clairefontaine-paperpc.com

Dans certains pays, des restrictions d'utilisation des appareils Bluetooth peuvent exister. Renseignez-vous auprès des administrations locales légalement compétentes.

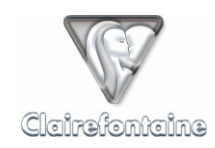

Cette étape est nécessaire pour pouvoir envoyer les données du stylo via votre téléphone mobile, elle consiste à créer un lien spécifique entre vos matériels.

Cette opération n'est à réaliser qu'une seule fois mais doit impérativement l'être sur le réseau de votre opérateur. Si vous réalisez l'opération en dehors de la zone de couverture de votre opérateur, vous devrez entrer manuellement les paramètres GPRS dans votre stylo, voir la notice *Paramétrage GPRS d'un stylo numérique.* 

Nous conseillons pour cette étape de vous isoler afin de limiter les connexions parasites. Eloignezvous en particulier de tout autre stylo numérique ou téléphone mobile.

Nous illustrons cette procédure par l'appariement d'un stylo Nokia SU-1B avec un téléphone Nokia 6600.

1. Mettez votre téléphone mobile sous tension : assurez-vous que la communication Bluetooth est activée et que le paramètre "Visibilité" est sur "Visible par tous".

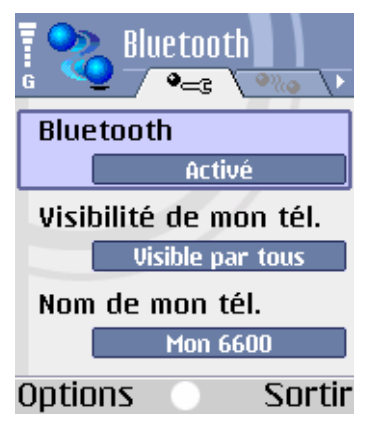

Avec votre stylo numérique, pointez sur la case "Pairing" de votre PaperPC (en 3<sup>ème</sup> de couverture). Votre téléphone doit se trouver dans un rayon de moins de 10 mètres.

| PAIRING            |                 | [ |  |
|--------------------|-----------------|---|--|
| Pair your pen with | a mobile phone. |   |  |
|                    |                 |   |  |

3. Votre téléphone établit une communication avec votre stylo et demande un code à 4 chiffres. Pour le stylo Nokia SU-1B, ce code est constitué des 4 derniers chiffres du numéro de série de votre stylo (situé sur l'étiquette ventrale noire du corps de votre stylo), il est également rappelé sur un carton joint au matériel :

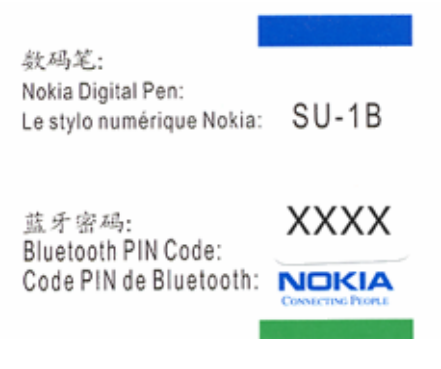

4. Entrez ce code et validez ; le stylo vibre 3 fois pour confirmer l'appariement.

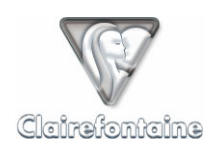

5. Dans "Equipements liés" paramétrez le stylo installé sur "Défini autorisé" afin que votre téléphone ne vous demande pas l'autorisation de communiquer avec votre stylo à chaque transaction.

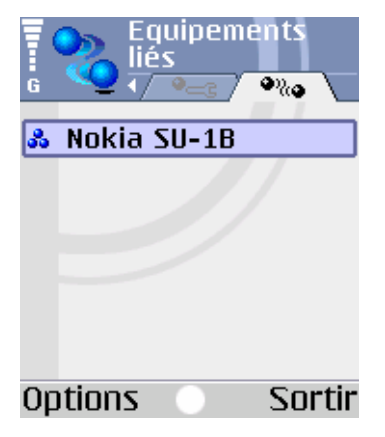

- 6. Vous pouvez si vous le désirez repasser le paramètre de "Visibilité" Bluetooth sur "Masqué".
- Si vous utilisez le mode de connexion GPRS pour envoyer vos données, votre stylo récupère automatiquement les paramètres GPRS auprès du téléphone (si vous êtes en zone de couverture de votre opérateur). Pour vérifier si ces paramètres ont été correctement récupérés, consulter la notice Paramétrage GPRS d'un stylo numérique.

Si vous souhaitez utiliser le mode GSM pour envoyer vos données, vous devez entrer manuellement les paramètres de connexion dans le stylo, voir *Paramétrage GSM d'un stylo numérique*.

## Résolution de problèmes :

Si vous ne parvenez pas à effectuer un envoi via téléphone mobile à l'issue de cette procédure :

- Vérifiez que votre stylo est bien enregistré au sein de votre infrastructure personnelle PaperPC.
- Vérifiez l'effectivité de votre abonnement GPRS Data auprès de votre opérateur si vous utilisez le mode GPRS.
- Vérifiez l'effectivité de vos paramètres de connexion auprès de votre fournisseur d'accès Internet si vous utilisez le mode GSM.
- Vérifiez les paramètres GPRS ou GSM dans votre stylo à l'aide des notices *Paramétrage GPRS d'un stylo numérique* et *Paramétrage GSM d'un stylo numérique*.
- Vérifiez que votre stylo dispose d'une autonomie suffisante (au moins 30% de l'autonomie totale).
- Vérifiez la compatibilité entre vos matériels auprès de leur constructeur respectif.